# Indhentning af samtykker til dataoverførsel

# Ved overgange mellem skoler internt i Silkeborg Kommune

Nedenfor er beskrevet, hvordan data kan overføres ved internt skoleskift i Silkeborg Kommune. Det er oplagt at fastlægge en procedure for dette på fødeskoler, der efter 6. klassetrin giver elever videre til en overbygningsskole. Men det kan også dreje sig om skoleskift på andre tidspunkter.

#### Hjernen & Hjertet:

Ved overgange mellem skoler internt i kommunen er det vigtigt, at den afgivende skole får indhentet forældres samtykke til overførsel af data i H&H. Det er det især nu, hvor der, udover Sprogvurderingen fra 0. kl., også er data fra Risikotest for ordblindhed og evt. fra DVO og Elbros ordlister. Ligeledes vil den modtagende skole kunne se elevens tidligere resultater fra Hogrefes test i H&H.

OBS: det er kun den afgivende institution, der kan indhente samtykket til at data overgår i H&H.

Man klikker ind på pågældende elevs profil i H&H, og klikker derefter øverst i det blå felt: "Indhent samtykke til overgang".

| ELEVEN MEDDELELSESBOG      |                               |          |   |   |
|----------------------------|-------------------------------|----------|---|---|
|                            | INDHENT SAMTYKKE TIL OVERGANG | SE GUIDE | 0 | ÷ |
|                            |                               |          |   |   |
|                            |                               |          |   |   |
|                            |                               |          |   |   |
| Sprogvurdering             |                               |          | B | × |
| Elbros Ordlister           |                               |          | ۵ | ~ |
| Risikotesten for ordblindh | ed                            |          | B | ~ |

Man kan indhente samtykket via forældreportalen eller manuelt.

Hvis man vælger at gøre det gennem forældreportalen, får forældre besked på mail, hvor de linkes over i H&H og afgiver samtykket, som journaliseres - og automatisk åbner op for data for overtagende skole.

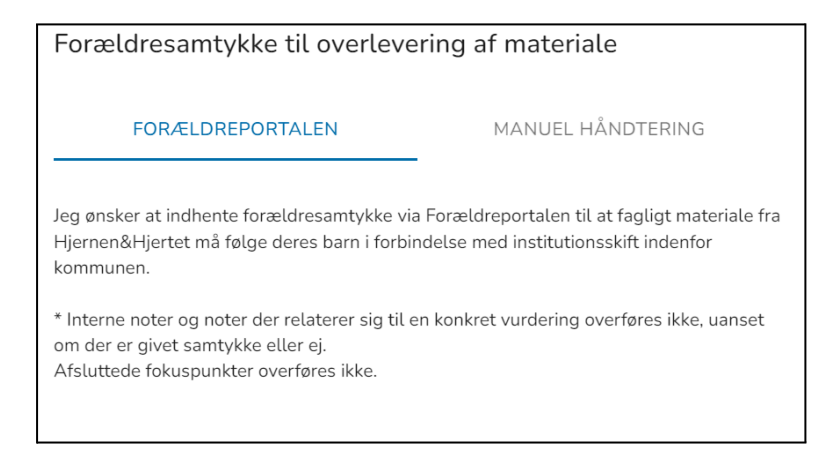

Med den manuelle håndtering, skal du indhente forældrenes samtykke (fx via AULA) og krydse af i boksen, om der gives eller ikke gives samtykke til overførsel af data. Når dette samtykke er registreret, så overgår data automatisk til overtagende skole.

| Forældresamtykke til overlevering af materiale                                                                                                    |    |  |  |  |  |
|----------------------------------------------------------------------------------------------------|----|--|--|--|--|
| FORÆLDREPORTALEN MANUEL HÅNDTERI                                                                                                    | ١G |  |  |  |  |
| Forældrene har givet samtykke til at fagligt materiale fra Hjernen&Hjertet må følge<br>deres barn i forbindelse med institutionsskift indenfor kommunen.                                         |    |  |  |  |  |
| O Ikke angivet                                                                                                    |    |  |  |  |  |
| 🔘 Ja, forældrene har givet samtykke                                                                                                    |    |  |  |  |  |
| O Nej, forældrene har ikke ønsket at give samtykke                                                                                                    |    |  |  |  |  |
| REGISTRER MANUELT<br>* Interne noter og noter der relaterer sig til en konkret vurdering overføres ikke, uanset<br>om der er givet samtykke eller ej.<br>Afsluttede fokuspunkter overføres ikke. |    |  |  |  |  |

# Overførsel af data fra sikre filer fra AULA og/eller i Acadre

Med forældrenes samtykke kan man videregive relevante dokumenter fra fx sikre filer i AULA eller Acadre ved et skoleskift internt i kommunen. Den afgivende skole kan med fordel tage initiativ til at videregive oplysninger, når der har været specialiserede indsatser med en elev, og/eller når eleven har en udvidet meddelelsesbog. Man kan læse mere om denne procedure og indhentelse af samtykke hertil i skolehåndbogen:

https://skolestyrelse.silkeborg.dk/skolehaandbog/forvaltningsret-og-myndighedsudoevelse/fo rvaltningsret/elevoplysninger-ved-skoleskift

# Overførsel af sikre filer fra AULA:

Hvis man skal videregive filer fra AULA, skal man eksportere de relevante sikre filer fra AULA som en samlet PDF, og sende dem via en sikker mail til den modtagende skole. Herefter kan en medarbejder på den modtagende skole journalisere dette i deres nye elevs mappe i AULA eller i Acadre. Læs mere om, hvordan man eksporterer udvalgte filer fra AULA i brugervejledningen i afsnit "4.4.1.9 - Handlinger" under "Eksporter PDF" https://aulainfo.dk/wp-content/uploads/Brugervejledning-R0.9.pdf

# Overførsel af viden om test med Ordblindetesten:

Når elever er testet ordblinde med Ordblindetesten, er det vigtigt at den modtagende skole bliver opmærksom på dette. Den modtagende skole har per automatik adgang til nye elevers testrapporter på ordblindetest.dk, men de skal have samtykke hertil, inden de logger ind.

Den afgivende skole kan indhente forældrenes samtykke til videregivelse af test med Ordblindetesten, som den afgivende skole skal journalisere i deres elevsag i Acadre (anvend evt. her skabelonen inde fra ordblindetest.dk eller indhent samtykke via aula). Når eleven skifter skole, kan den afgivende skole videreformidle ved enten at:

- Skrive i overgangspapirerne: Eleven er testet med Ordblindetesten, og forældrene har givet samtykke til, at I må logge ind og se resultatet.
- Sørge for at give den modtagende skole en kopi af "samtykke til videregivelse af test med Ordblindetesten" med forældrenes underskrift.

Alternativt kan den modtagende skole indhente forældrenes samtykke til at gå ind at se testresultatet på ordblindetest.dk.